## Edewechter Oberschule Breeweg 42 · 26188 Edewecht

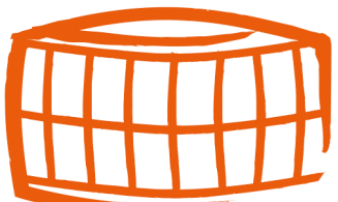

# Anmeldung zur entgeltlichen Ausleihe von Lernmitteln für die Klassen 5 bis 10 <u>für neue Schüler</u>

- Sie müssen sich zunächst bei Iserv anmelden, um an der Bücherausleihe teilnehmen zu können. (Die Anmeldedaten bekommen Sie bei der Anmeldung). Bei Iserv finden Sie auf der rechten Seite die Module und dort das Modul Schulbuchausleihe. In diesem Modul werden Sie dann durch die Anmeldung, wie im folgenden Beschrieben geführt.
- 2. Wählen Sie die Bücherliste des Jahrgangs und Schulzweigs aus, den Ihr Kind **im neuen Schuljahr** besuchen wird (z.B. Jahrgang 7 Realschulzweig).

Bitte wählen Sie die für Sie/Ihr Kind im Schuljahr 24/25 zutreffende Bücherliste.

| Bücherlisten für das Schuljahr 24/25                                                                                     |            |
|----------------------------------------------------------------------------------------------------|------------|
| Jahrgang 5<br>Anmeldezeitraum: 04.03.2024 - 31.05.2024<br>Bücherliste anzeigen (PDF)                                     | Anmelden 🔶 |
| Jahrgang 6<br>Anmeldezeitraum: 04.03.2024 - 31.05.2024<br>Bücherliste anzeigen (PDF)                                     | Anmelden 🔶 |
| Jahrgang 7 (digitale Lizenzen) Hauptschulzweig<br>Anmeldezeitraum: 04.03.2024 - 31.05.2024<br>Bücherliste anzeigen (PDF) | Anmelden 🔶 |
| Jahrgang 7 (digitale Lizenzen) Realschulzweig<br>Anmeldezeitraum: 04.03.2024 - 31.05.2024<br>Bücherliste anzeigen (PDF)  | Anmelden 🔶 |
| Jahrgang 8 (digitale Lizenzen) Hauptschulzweig<br>Anmeldezeitraum: 04.03.2024 - 31.05.2024<br>Bücherliste anzeigen (PDF) | Anmelden 🔶 |
| Jahrgang 8 (digitale Lizenzen) Realschulzweig<br>Anmeldezeitraum: 04.03.2024 - 31.05.2024<br>Bücherliste anzeigen (PDF)  | Anmelden 🔶 |
| Jahrgang 9 (digitale Lizenzen) Hauptschulzweig<br>Anmeldezeitraum: 04.03.2024 - 31.05.2024<br>Bücherliste anzeigen (PDF) | Anmelden 🔶 |
| Jahrgang 9 (digitale Lizenzen) Realschulzweig<br>Anmeldezeitraum: 04.03.2024 - 31.05.2024<br>Bücherliste anzeigen (PDF)  | Anmeldén 🔶 |
| Jahrgang 10 Hauptschulzweig<br>Anmeldezeitraum: 04.03.2024 - 31.05.2024<br>Bücherliste anzeigen (PDF)                    | Anmelden 🔶 |
| Jahrgang 10 Realschulzweig<br>Anmeldezeitraum: 04.03.2024 - 31.05.2024<br>Bücherliste anzeigen (PDF)                     | Anmelden 🔶 |

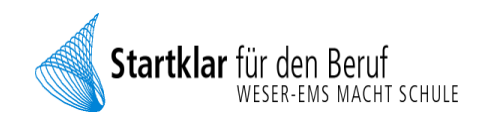

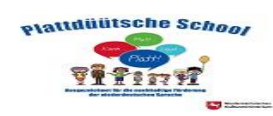

3. Nach der Auswahl der Bücherliste erscheint diese Maske:

|                                                                                                    |                                                      |                         | C |       |  |
|----------------------------------------------------------------------------------------------------|------------------------------------------------------|-------------------------|---|-------|--|
| Anmeldung zum Ausleihverfahren                                                                       |                                                      | Kontaktdaten            |   |       |  |
| Hier bitte angeben, wer zum Ausleihverfal                                                            | nren angemeldet werden soll (Schülerin).<br>Nachname | Straße & Nr.            |   |       |  |
|                                                                                                    |                                                      | PLZ                     |   | Stadt |  |
| Geburtsdatum                                                                                         | tt.mm.jjjj                                           | Telefon<br>(optional)   | 8 |       |  |
| Bücherliste                                                                                          | Jahrgang 5                                           | E-Mail                  | @ |       |  |
| Achtung: Bitte prüfen Sie noch einmal, o<br>richtige Liste für das <mark>Schuljahr 24/25</mark> ist. | b die Bücherliste <b>Jahrgang 5</b> auch die         | E-Mail<br>(wiederholen) | @ |       |  |

Füllen Sie alle Felder unter Erziehungsberechtigte/r und Schüler/in aus.

#### Hinweis:

- Es genügt, die Daten eines Erziehungsberechtigten einzutragen.
- 4. Falls begründet, setzen Sie mit Hilfe der Maus einen Haken vor "Emäßigungsantrag stellen" bzw. "Befreiungsantrag stellen".

#### Hinweis:

Der jeweilige Antrag auf Ermäßigung oder Befreiung muss bis zum Stichtag (steht in Rot im jeweiligen Antragsfeld) im Sekretariat abgegeben werden.

| erechtigt nach<br>werberleistungsgesetz,<br>skindergeldgesetz<br>zuschlag,<br>esetzbuch, zweites Buch (SGB II):<br>ung für Arbeitsuchende,<br>esetzbuch, achtes Buch (SGB VIII):<br>und Schüler, denen Hilfe zur Erziehung mit Unterbringung<br>es Elternhauses gewährt wird (im Wesentlichen Heim- und |
|----------------------------------------------------------------------------------------------------|
| ),<br>esetzbuch, zwölftes Buch (SGB XII): Sozialhilfe,<br>eldgesetz (WoGG)<br>ällen, wenn durch Wohngeld die Hilfebedürftigkeit im Sinne des<br>ler des § 19 Abs. 1 und 2 SGB XII vermieden oder beseitigt wird<br>bs. 1 Satz 3 Nr. 2 WoGG).                                                            |
| Chuljahr 24/25 von der Zahlung des Entgelts für die<br>Der Nachweis ist bis Ablauf der Anmeldefrist zu erbringen<br>Leistungsbescheides oder durch eine Bescheinigung des<br>Stichtag: 31.05.2024).                                                                                                    |
|                                                                                                    |

5. Im Anschluss klicken Sie die Schaltfläche "Bücher auswählen" an. Wählen Sie im Wahlbereich die entsprechende Option aus.

## Klasse 6 : Französisch "Teilnahme" oder "keine Teilnahme" und

Englisch "G-Kurs" oder "E-Kurs"

| Wahlbereiche |                  |   |
|--------------|------------------|---|
| Französisch  | – Bitte wählen – | ~ |
| Englischkurs | – Bitte wählen – | ~ |

Klasse 7: Realschulzweig: Französisch "Teilnahme" oder "keine Teilnahme"

| – Bitte wählen – | v                |
|------------------|------------------|
|                  | – Bitte wählen – |

- 6. Lesen sie die Leihbedingungen der Schule aufmerksam durch, stimmen Sie ihnen zu und klicken Sie mit der Maus auf die Schaltfläche "Prüfen & Absenden".
- Überprüfen Sie die von Ihnen getätigten Angaben zu Ihrer Person und der Ihres Kindes.

### Hinweis:

Sollten Sie Fehler finden, wählen Sie "bearbeiten" aus. Dann können fehlerhafte Einträge korrigiert werden und Sie senden die Angaben nach der Korrektur ab.

8. Bestätigen Sie die Anmeldung mit dem grünen Button "Anmeldung abschicken".

## Sie erhalten nun eine Bestätigung inkl. der Überweisungsdaten per E-Mail

## <u>WICHTIG!</u>

Geben Sie unbedingt den vorgegebenen Verwendungszweck an, sonst kann Ihre Überweisung eventuell nicht zugeordnet werden! Achten Sie auf die Überweisungsfrist!